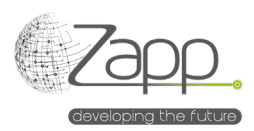

# **MATRIX42 NINJAONE Inventory Connector**

# Description

Permet de collecter la liste des ordinateurs gérés dans NINJAONE<sup>®</sup>, avec leur inventaire, et d'alimenter les Actifs de Matrix42.

- Ce sont 9 sections d'inventaire qui sont collectées : Supplier, SKU, Computer, Fingerprint, Processor, Software, System, Os, Volume.
- Les fournisseurs et les SKU sont créés par l'inventaire et les actifs sont associés au SKU correspondant.
- L'extension s'installe simplement depuis l'installation de pack dans la console d'administration en attendant sa disponibilité dans la Marketplace Matrix42.

| Edit 🔲 Moni     | tor Import 🕘 History 🖉 Disable 🕨 Activate                      |  |  |  |  |
|-----------------|----------------------------------------------------------------|--|--|--|--|
| GENERAL         |                                                                |  |  |  |  |
| Name            | NINJA ONE Inventory                                            |  |  |  |  |
| Description     | Collects computers Inventory from NINJA ONE using the Rest API |  |  |  |  |
| Configurations  | NINJA ONE Inventory (App Server)                               |  |  |  |  |
| Licensed        | Yes                                                            |  |  |  |  |
| IMPLEMENTATION  |                                                                |  |  |  |  |
| Import Workflow | Ninja One Inventory Connector Import                           |  |  |  |  |

# Mise en œuvre

#### Prérequis

- Disposer d'un Client APP ID NINJAONE<sup>®</sup> avec un Client ID, un Client Secret et dont le scope est monitoring (<u>https://www.ninjaone.com/docs/endpoint-management/integrations/how-to-set-up-api-oauth-token/#:~:text=overall%20user%20experience.-</u> ,How%20to%20Enable%20Oauth%20Token%20API,-Configuration%20of%20OAuth).
- Disposer d'un Worker Matrix42 ayant accès à Internet (Uniquement pour installation On Premise) (<u>https://help.matrix42.com/030\_DWP/020\_WFStudio/Workflows/Workflow\_Engine/Matrix42\_Workflow\_Engine</u>).

#### Composants

- 1 fournisseur de données (Data Provider : NINJAONE Inventory)
- 9 définitions de l'importation
- 1 menu NINJAONE Inventory Connector Mapping dans le paramétrage du catalogue de services
- 2 Workflows

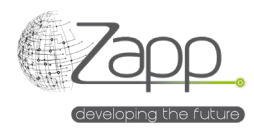

• 1 activation de moteur

## Principe

- Un Workflow s'exécute avec le Worker qui dispose d'une accès Internet
- Le Workflow appelle l'API de NINJAONE<sup>®</sup> pour chaque Device cible du filtre paramétré et dont le type n'est pas « MdmDevice ». En effet, à ce jour, l'API de NINJAONE<sup>®</sup> ne fournit pas assez d'information sur les mobiles.
- Le Workflow génère un fichier par définition de l'importation.

## Paramétrage

1. Vérifier et compléter, si nécessaire, le mapping entre les types NINJAONE<sup>®</sup> et Matrix42 (/wm/app-ServiceCatalog/search-page/3aedf5b2-2e8a-ef11-fabf-005056a432e3)

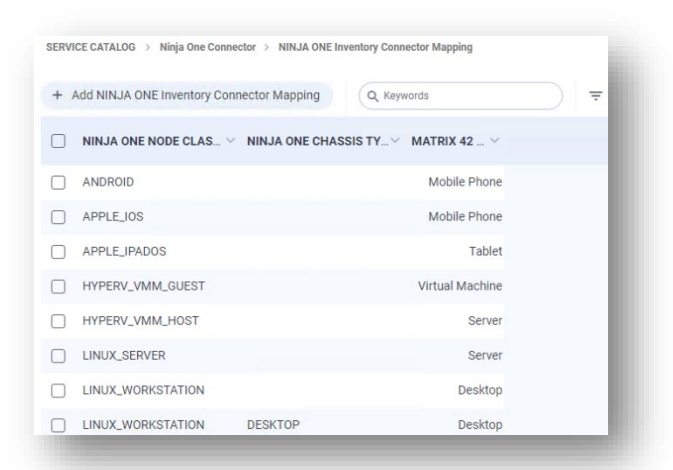

- 2. Paramétrer le fournisseur de données d'inventaire :
  - a. Cocher la case « Enabled »
  - b. Donner un nom à la configuration ou laisser le nom Default.
  - c. Sélectionner le connecteur (NINJAONE Inventory)
  - d. Sélectionner le Pool qui contient l'agent ayant accès à Internet.
  - e. Indiquer l'URL de l'API NINJAONE® : https://<fqdn du serveur>
  - f. Indiquer le Client Id
  - g. Indiquer le Client Secret
  - Indiquer un filtre de machines ou laisser la zone vide pour ne pas filtrer. Pas exemple, pour filtrer sur uniquement les serveurs Windows on indiquera « class = WINDOWS\_SERVER » dans la zone. Plus d'information disponible dans la documentation NINJAONE<sup>®</sup> (https://app.ninjaone.com/apidocs-beta/core-resources/articles/devices/device-filters)

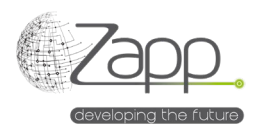

i. Activer ou laisser inactifs les logs du workflow principal et du workflow de récupération des données (Data Collector). Les chemins des fichiers de logs sont paramétrables.

| Slobal              |    | ✓ Save 8                                                        | Close 🗸 |
|---------------------|----|-----------------------------------------------------------------|---------|
| ata Provider        |    | Main Work Flow Trace File Path                                  |         |
| NINJA ONE Inventory | ×Q | C:\Windows\Temp\Matrix42_NinjaOneMainWorkFlowTrace.log          |         |
| igent               |    |                                                                 |         |
| App Server          | ×Q | Activate Trace In Data Collector Workflow                       |         |
| Configuration Name  |    | Data Collector Workflow Trace File Path                         |         |
| Default             |    | C:\Windows\Temp\Matrix42_NinjaOneDataCollectorWorkFlowTrace.log |         |
|                     |    |                                                                 |         |
|                     |    |                                                                 |         |
|                     |    |                                                                 |         |
| lescription         |    |                                                                 |         |
|                     |    |                                                                 |         |
|                     |    |                                                                 |         |
|                     |    |                                                                 |         |
| upi Base Url        |    |                                                                 |         |

- 3. Activer le fournisseur de données d'inventaire :
  - a. Cliquer sur "Activer" dans l'écran principal du fournisseur de données
  - L'onglet "Surveiller l'importation" permet de suivre l'exécution des deux Workflows et l'exécution des imports de données. En cas d'import partiel ou d'échec, le système passe à l'import suivant.
- 4. Planifier l'exécution du fournisseur de données :
  - a. Une fois la première importation satisfaisante des données, il est conseillé de planifier l'exécution du fournisseur de données.
  - b. Depuis "Afficher l'onglet de recherche des activations de tous les moteurs", vérifier et modifier si nécessaire la planification de l'activation "NINJAONE<sup>®</sup> Inventory"

| * Edit 🕨 Activat                                     | te 🖉 Disable C Refresh Schedule 🕓 V | iew Plan 📋 Delete 🚥 |  |
|------------------------------------------------------|-------------------------------------|---------------------|--|
| ACTIVATED ENGINES                                    |                                     |                     |  |
| Service                                              | Generic Connector                   |                     |  |
|                                                      |                                     |                     |  |
| SCHEDULES                                            |                                     |                     |  |
| Schedule Daily                                       |                                     |                     |  |
| Туре                                                 |                                     |                     |  |
| Name                                                 | Daily                               |                     |  |
| Start From                                           | Oct 27, 2024                        |                     |  |
|                                                      | 02:00                               |                     |  |
| Run At                                               | Romance Standard Time               |                     |  |
| Run At<br>TimeZone                                   | Romance Standard Time               |                     |  |
| Run At<br>TimeZone<br>Last Run                       | Romance Standard Time               |                     |  |
| Run At<br>TimeZone<br>Last Run<br>Current -          | Romance Standard Time               |                     |  |
| Run At<br>TimeZone<br>Last Run<br>Current -<br>Cycle | Romance Standard Time<br>-          |                     |  |